# ATA 业务系统

# 签发管理操作手册

目录

| 1 | 平台网址  | L       | 2 |
|---|-------|---------|---|
| 2 | 使用前准  | 备       | 2 |
|   | 2.1   | 浏览器设置   | 2 |
|   | 2.1.1 | 1 浏览器版本 | 2 |
|   | 2.1.2 | 2 账户    | 2 |
|   | 2.1.3 | 3 登录    | 2 |
| 3 | АТА   | 2务申办系统  | 2 |
|   | 3.1   | 注册      | 3 |
|   | 3.2   | 登录      | 3 |
|   | 3.3   | 申办单证册   | 4 |
|   | 3.4   | 追踪处理单证册 | 5 |
|   | 3.5   | 注册人管理   | 8 |
|   | 3.6   | 信息管理    | 8 |

# 1 平台网址

打开浏览器,在地址栏中输入以下网址: http://www.eatachina.com,即可进入"ATA 单证册货物通关护照平台"。

# 2 使用前准备

### 2.1 浏览器设置

#### 2.1.1 浏览器版本

建议使用 IE9 及以上版本浏览器访问本系统。

#### 2.1.2 账户

系统账号由商事法律服务中心统一身份管理系统负责维护,如有注册、找回密码等问题,请电话咨询客服热线。

#### 2.1.3 登录

选择申办系统,输入用户名和密码登录申办系统。

# 3 ATA业务申办系统

单证册所需修改信息,办理步骤,取证通知及领取单证册所需携带材料等相关信息均会采用站内信息方式向您发送,请您及 时查看。

# 3.1 注册

输入用户名、密码、确认密码、邮箱注册信息,再进入邮箱点击链接确认邮箱。

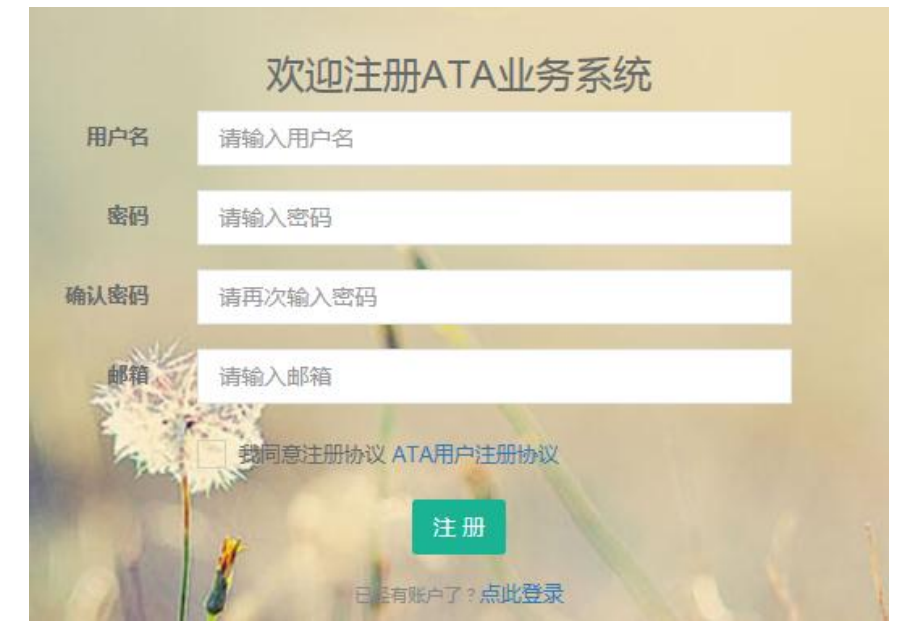

## 3.2 登录

使用注册后的账户,进入单证册申办系统。

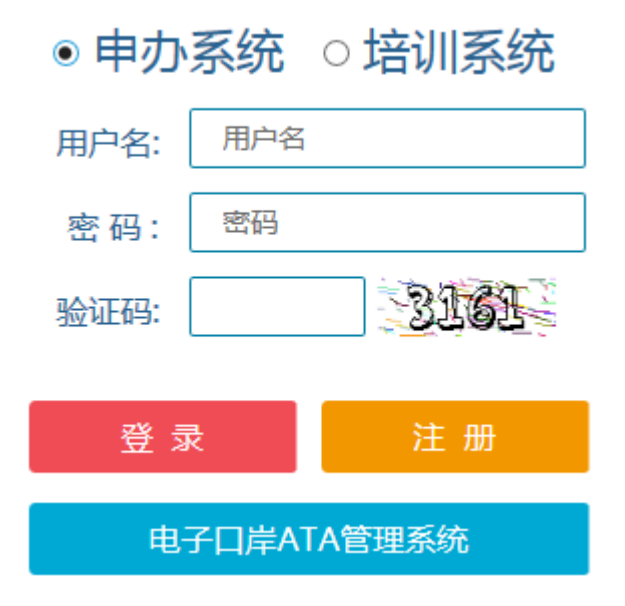

# 3.3 申办单证册

#### ● 持证人信息填写

填写持证人的基本信息。

| PIFI八 | 。金平旧总    四相总希/田圃相与,以        | 光影响法过程:                      |
|-------|-----------------------------|------------------------------|
|       |                             | ✓ 持证人 ○ 代理人                  |
|       | 身份证明文件类型:                   | ♥ 身份证明文件号码: ♥                |
|       | 身份证明文件上传:                   | 上传                           |
| 1.    | 申请人名称:                      | 填写申请人身份证明文件上的名称              |
|       | Applicant's Name :          | 用英文填写代理人的名称;如代理人为个人,请用汉语拼音填写 |
| 2.    | 申请人法定地址:                    | 填写申请人身份证明文件上的地址              |
|       | Applicant's Legal Address : | 用英文填写代理人的法定地址                |
| 3.    | 法人代表:                       | (电话/手机): 区号 - 电话 / 手机        |
|       | E-mail :                    | 传真: 传真                       |

#### ● 代理人信息填写

|    |                          | ○ 持证人 🛛 🛛 代理人                |
|----|--------------------------|------------------------------|
|    | 代理人身份证明文件类型:             | ✔ 代理人身份证明文件号码: ✔             |
|    | 身份证明文件上传:                | 上传                           |
| 1. | 代理人名称:                   | 填写代理人身份证明文件上的名称              |
|    | Agent name :             | 用英文填写代理人的名称;如代理人为个人,请用汉语拼音填写 |
| 2. | 代理人法定地址:                 | 填写申请人身份证明文件上的地址              |
|    | Legal address of agent : | 用英文填写代理人的法定地址                |
| 3. | 法人代表:                    | (电话/手机): 区号 - 电话 / 手机        |
|    | E-mail :                 | 传真: 传真                       |

#### ● 单证册信息填写

填写单证册的相关信息。

| 单证册基本情况 | *提供的信息数据越精确 | ),审核的时间越短!                       |
|---------|-------------|----------------------------------|
|         |             |                                  |
| 1.      | 临时进口国/地区:   | 清选择 🔽 添加进口国/地区                   |
|         | 货物用途:       | 展览会和交易会                          |
|         | 具体描述:       |                                  |
| 2.      | 出境报关口岸:     | 请输入口岸名称或编号 运输方式: <b>货运(航空运输)</b> |
|         | 报关日期:       |                                  |
| 3.      | 过境国/地区:     | 可填写一个或多个(中间用","隔开)               |
| 4.      | 计划行程:       | 填写货物预计的流动线路,格式为:中国-A国-B国中国       |
| 5.      | 分支机构:       | 请选择 ▼                            |
| 6.      | 取证方式:       | 自取 邮递信息:                         |

#### ● 清单填写

填写清单有两种方式,一种是在页面上逐条填写,一是下载在 excel 文档模板,在模板中完善清单后,将 excel 文件导入到系统中。

| ✓ 批量上传 ○ 手动录)   | λ              |             |        |         |      |
|-----------------|----------------|-------------|--------|---------|------|
| 文件上传            |                | ★ 货物清单excel |        | 模板下     | 载    |
| 🔵 批量上传 🛛 🕑 手动录入 |                |             |        |         |      |
| 货物品名、标记及号码(中文)  | 货物品名、标记及号码(英文) | 件数(件)       | 重量(kg) | 价值(CNY) | 原产国  |
|                 |                | Piece 🔽     | kgs 🗸  |         | CN 🔽 |
| 添加行             |                |             |        |         |      |
|                 |                |             |        |         |      |
|                 | 上一步            | 保存          | 提交     |         |      |

## 3.4 追踪处理单证册

在接到领取单证册通知后,请打印缴费通知单,申请表和总清单并同时携带银行汇款单和企业营业执照, 如个人申请携带相关证明文件,到所在商会领取单证册。

#### ● 查询单证册

通过输入单证册号、持证人名称、申办时间,对单证册进行查询。

| 请输入单证册编号 | 申请人名称:        | 请输入申请人名称                        |  |  |
|----------|---------------|---------------------------------|--|--|
| 到        |               |                                 |  |  |
|          | 查询 重置         |                                 |  |  |
|          | 请输入单证册编号<br>到 | 请输入单证册编号       申请人名称:         到 |  |  |

#### ● 查看单证册

申办人员选择已经申办的单证册,点击"查看"按钮,查看单证册的处理情况。

| 申请人基本信息 | *                       |                                           |       |                    |
|---------|-------------------------|-------------------------------------------|-------|--------------------|
|         |                         |                                           |       |                    |
|         |                         |                                           |       |                    |
| 1.      | 申请人名称:                  | 青岛威固船用阀门制造有限公司                            |       |                    |
|         | Applicant's Name :      | QINGDAO V-GOAL MARINE VALVE MANUFACTURINO | G CO. |                    |
|         | 申请人法定地址:                | 青岛即墨市灵山镇兴隆路1号                             |       |                    |
| Appli   | icant's Legal Address : | NO.1 XINGLONG ROAD                        |       |                    |
| 2.      | 身份证明文件名称:               | 企业法人营业执照                                  | 号码:   | 91370282568557573H |

#### ● 修改单证册

对提交申请的单证册在没有完成交付环节的时候,单证册内容可以进行修改与提交。

#### ● 撤销单证册

对单证册可以提出撤销申请。

#### ● 打印申请表

打印出单证册申请表。

| 正常 遊戲 読み (m) (m) (m) (m) (m) (m) (m) (m) (m) (m)                                                                                                    | 🥝 打印预览                                |                                                              |   |
|----------------------------------------------------------------------------------------------------|---------------------------------------|--------------------------------------------------------------|---|
| ATA单证册申请表         -、申请人基本情况         1 申请人名称:查半查半         Applicant's Name: 6060         申请人法定地址: 6060         申请人法定地址: 6060         2 申请人身份证明文件名称: 企业法人置业扶照         9码: 999999999         3 按权损失代表: 企图的度权损失代表         4 申请人代表: 606         # 申请人代表: 606         # 申求人代表: 606         # 申请人代表: 606         # 申求人代表: 606         # 申求人代表: 606         # 申求人代表: 606         # 申求人告報: 6033735648eq.com         # 古/手机: 0102 - 123456677         /13312345678         -、单证册基本情况                    | □ □ □ □ □ □ □ □ □ □ □ □ □ □ □ □ □ □ □ | 吾 吾   <b>6</b><br>设置 打印   关闭                                 |   |
| ATA单证册申请表         -、申请人基本情况         1       申请人念称:查兰查当         Applicant's Name: 6666         申请人法定地址: 6666         Applicant's Legal Address: 66666         2       申请人身份证明文件名称: 企业法人营业执照         9码: 999999999         3       按权将关代表: 任何的授权指尖代表         Authorized Representatives: Any Authorized Representatives         4       申请人代表: 666       邮箱: 3037335449qa.com         中方联系人: 儉洋       邮箱: 3037335449qa.com       电话/手机: 612 - 1224566777         二、单证册基本情况                      |                                       |                                                              |   |
| 一、申请人基本情况         1       申请人念称:查上查斗         Applicant's Name: 6666         申请人法定地址: 6666         Applicant's Legal Address: 6666         2       申请人身份证明文件名称: 企业法人营业执照         9码: 999999999         3       按奴损失代表: 任何的授奴损失代表         Authorized Representatives: Any Authorized Representatives         4       申请人代表: 666         申为联系人: 儉洋       邮箱: 9037335449qq.com         电话/手机: 0102 - 1224566777         /13912245678                                                              |                                       | ATA单证册申请表                                                    |   |
| 1       申请人名称:查斗查斗         Applicant's Name: 6666         申请人法定地址: 6666         Applicant's Legal Address: 6666         2       申请人身份证明文件名称: 金址法人营业执照         9码: 9090909090         3       扳灯报关代表: 任时的披取报关代表         Authorized Representatives: Any Authorized Representatives         4       申请人代表: 666         申办联系人: 檢洋       師箱: dddd.com         电话/手机: 612 - 3       /333         中办联系人: 檢洋       師箱: dddd.com         电话/手机: 612 - 1234566777       /13912345678         二、单证册基本情况 | —.                                    | 、申诸人基本情况                                                     |   |
| Applicant's Name: <u>6666</u> 申请人法定地址: <u>6666</u> Applicant's Legal Address: <u>6666</u> 2       申请人身份证明文件名称: <u>企业法人营业执照</u> 号码: <u>999999999</u> 3       按奴损关代表: <u>任何的授权损失代表</u> Athorized Representatives:         4       申请人代表: <u>666</u> 邮箱: <u>adddd.com</u> 电话/手机: <u>66</u> - 3 / <u>333</u> 中办联系人: <u>徐洋</u> 邮箱: <u>5033735649qq.com</u> 电话/手机: <u>0102</u> - <u>1234566777</u> / <u>13912345678</u> 二、单证册基本情况                                                                   | 1                                     | 申请人名称:奋斗奋斗                                                   | E |
| 申请人法定地址: 6666         Applicant's Legal Address: 6666         2       申请人身份证明文件名称: 企业法人营业执照         3       授奴报关代表: <u>任</u> 何的授奴报关代表         Authorized Representatives:         4       申请人代表: 666         邮告人代表: 666       邮箱: 4084d.com         电话/手机: 66       - 3         /333         中力联系人: 儉洋       師箱: 4084d.com         电话/手机: 66       - 3         /33735648qq.com       电话/手机: 0102 - 1224566777         /13912245678       二、单证册基本情况                                            |                                       | Applicant's Name: 6666                                       |   |
| Applicant's Legal Address:6666         中请人身份证明文件名称:金 <u>w法人营业执照</u> 号码:999999999         3 按权报关代表: 任何的授权损共代表         Authorized Representatives: <u>Any Authorized Representatives</u> 4 申请人代表:666 邮箱:dddd.com 电话/手机:66 - 3 /333         申办联系人:徐泽 邮箱:5035735640qq.com 电话/手机:0102 - 1224566777 /13912245678         二、单证册基本情况                                                                                                    |                                       | 申请人法定地址: 6666                                                |   |
| 2       申请人身份证明文件名称:                                                                                                    |                                       | Applicant's Legal Address:6666                               |   |
| 3 授权报关代表:       任何的授权报关代表         Authorized Representatives:       Anv Authorized Representatives         4 申请人代表:       666 前籍:dddd.com 电话/手机:66 - 3 /333         申办股系人: 儉洋 邮箱:       803573564@qq.com 电话/手机:0102 - 1244566777 /13912245678         二、单证册基本情况                                                                                                    | 2                                     | 申请人身份证明文件名称:企业法人营业执照 号码: 999999999                           |   |
| Authorized Representatives:       Any Authorized Representatives         4       申请人代表:       606       邮箱:       40404.com       电话/手机:       66       - 3       /333         4       申请人代表:       606       邮箱:       5035735649q.q. com       电话/手机:       602       - 1234566777       /13912345678         二、単证册基本情况                                                                                                    | 3                                     | 授权报关代表:任何的授权报关代表                                             |   |
| 4     申请人代表:666     邮箱:dddd.com     电话/手机:66 - 3     /333       申办联系人:徐洋     邮箱:503573564@qq.com     电话/手机:0102 - 1234566777     /13912345678       二、单证册基本情况                                                                                                    |                                       | Authorized Representatives: Any Authorized Representatives   |   |
| □ 中办联系人: 徐洋 邮箱: 5035735649qq.com 电话/手机: 0102 - 1234566777 /13912345678 □ 、单证册基本情况                                                                                                    |                                       |                                                              |   |
| 二、单证册基本情况                                                                                                    |                                       | + 時分に反、 <u>6000</u> 回帰:                                      |   |
| 二、单证册基本情况                                                                                                    |                                       |                                                              |   |
|                                                                                                    | 二 二 二                                 | 、单证册基本情况                                                     |   |
| 1 货物用途:展览会和交易会 具体描述:dddf                                                                                                    | 1                                     | 发物用途: 展览会和交易会 具体描述: <u>dddf</u>                              |   |
| 2 出現和米口岸:北京得天 預米日期:2017-06-07 运输方式: <u>纸运(航空运输)</u>                                                                                                    | 2                                     | 出現我天口岸:北京海天 祝天日期:2017-06-07 延縮方式: <u>鉄道(航空运输)</u> 地合光日戸:北京海天 |   |
| 3 幅灯知口個/地址: <u>加拿入 过限值/地区:</u><br>4 注册/5월,由周、加全十山周                                                                                                    | 3                                     | 1回り江口園/冠しに <u>加拿入 2堤園/地区:</u><br>汁制/短点・由園-mg-+               |   |

#### ● 打印费用通知

打印费用通知

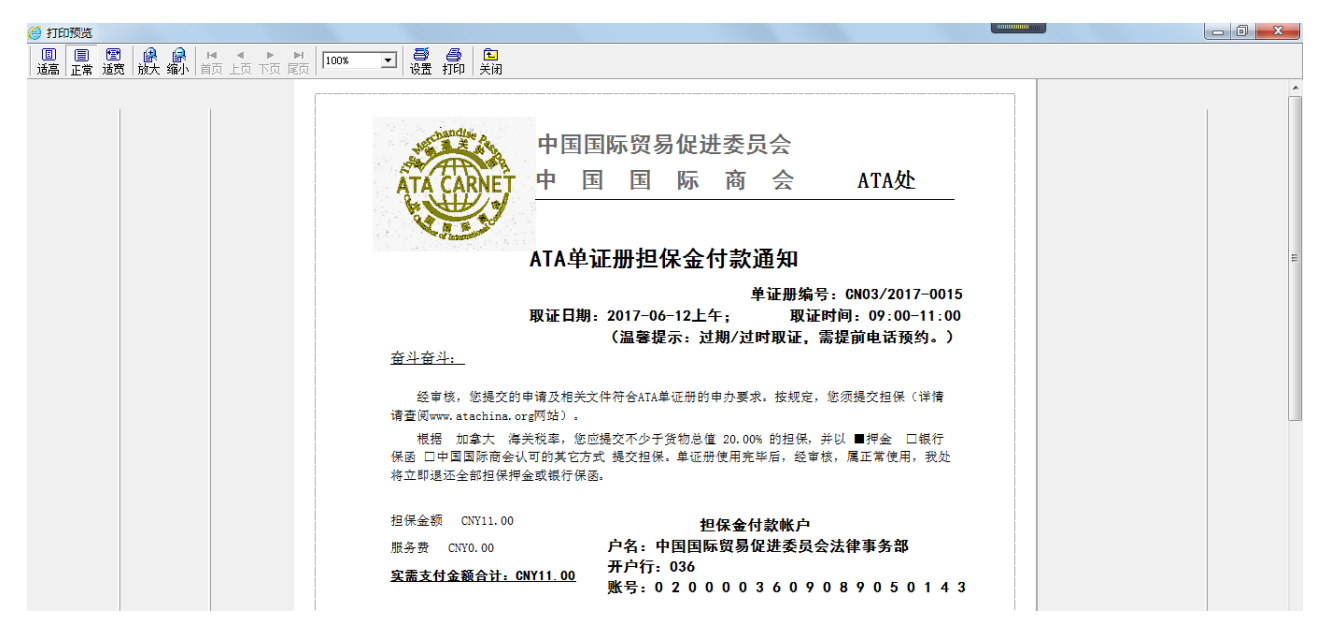

#### ● 打印货物清单

选择"打印货物清单",弹出清单预览页面,在选择打印,系统打印货物清单。

| 葠 打印预览       |                                                                                                    |            |                                                   |               |                      |           |                 |                         |  |  |
|--------------|----------------------------------------------------------------------------------------------------|------------|---------------------------------------------------|---------------|----------------------|-----------|-----------------|-------------------------|--|--|
| □ □<br>适高 正常 | □ ● □ ● <th>▶ 100%</th> <th>□ ● ● ○<br/>设置 打印 关闭</th> <th></th> <th></th> <th></th> <th></th> <th></th> <th></th> <th></th> | ▶ 100%     | □ ● ● ○<br>设置 打印 关闭                               |               |                      |           |                 |                         |  |  |
|              |                                                                                                    |            |                                                   |               |                      |           |                 |                         |  |  |
|              |                                                                                                    | A. T. A. C | CARNET                                            | GENEARL LIST  | /总清单                 |           |                 | ATA单证册                  |  |  |
|              |                                                                                                    |            |                                                   |               |                      |           |                 |                         |  |  |
|              |                                                                                                    |            |                                                   |               |                      |           |                 | For Customs             |  |  |
|              |                                                                                                    | Item No./  | Trade description of goods and marks and numbers, | Number<br>of  | Weight or<br>Volume/ | Value*/   | **Country<br>of | 由海关填写<br>Identification |  |  |
|              |                                                                                                    | - N.S      | if any<br>货物品名、标记及号码                              | Pieces/<br>件数 | 里重或144%              | 101111    | ongin/<br>**原产国 | marks/<br>鉴别标记          |  |  |
|              |                                                                                                    | 1          | 2                                                 | 3             | 4                    | 5         | 6               | 7                       |  |  |
|              |                                                                                                    | 1          | 55<br>55                                          | 5 Piec        | 5 kgs                | CNY 55.00 | CN              |                         |  |  |
|              |                                                                                                    |            | TOTAL:                                            | 5 Piece       | 5 00000 kms          | CNV 55.00 | 1               |                         |  |  |

#### ● 单证册续签

选择单证册,点击"续签"后,对该单证册进行续签处理。

● 单证册补签

选择单证册,点击"补签"后,对该单证册进行补签处理。

### 3.5 注册人管理

● 修改注册人信息

进入注册人信息页,点击修改注册人信息,修改注册人信息。

● 密码修改

点击"密码修改",进入修改密码页面,修改密码。

### 3.6 信息管理

● 未读信息提示

在系统的右上角和信息管理页面都有未读信息管理提示。

● 重点信息

对于未来需要关注的信息,可以设置为重点标星信息,该信息会置顶到信息最上面。

● 删除

对于无用信息可以进行删除。